# Telephone

# WHAT IS BLUETOOTH?

Bluetooth is an international standard that allows electronic components to communicate with each other, using a short-range radio link. Bluetooth eliminates the need for wires or cables: typically, devices can communicate at a range of up to 10 metres (33 feet).

The Bluetooth in-car telephone system allows certain mobile phones to be used hands free in your vehicle: there is no need to connect the mobile phone to a cradle or cable.

Bluetooth is a registered trademark of Bluetooth SIG, Inc.

# SYSTEM OVERVIEW

The vehicle's Bluetooth telephone system can be used with an appropriate, Bluetooth-equipped mobile phone.

Please refer to your Jaguar Dealer/ Authorised Repairer for a list of compatible phones.

The mobile phone must be paired and docked with the vehicle system before use, see **SETTING UP YOUR PHONE** on page -205. Once paired and docked, the phone can be operated via the steering wheel switches, the mobile phone or the touch-screen. The mobile phone doesn't need to be physically connected to the vehicle, it can be left in a jacket pocket, for instance. Calls are routed through the vehicle's audio speakers, and a dedicated microphone is fitted behind the A post trim on the drivers side.

You can use the system to answer or reject incoming calls, make outgoing calls or alter the call volume. The system does not support SMS text messaging.

**Note:** The vehicle ignition system must be ON and the touch-screen system must be active in order to use the phone.

#### **Call volume**

The volume of telephone calls can be adjusted for hands-free operation. To adjust the volume, operate the audio system's volume control during a phone call.

If the audio system is in use when the phone becomes active, the audio system source is suppressed for the duration of the call.

The Jaguar telephone system is designed to function with a variety of Bluetooth equipped mobile phones. The audio and echo characteristics vary between models of mobile phones, as a result, it may take a few seconds for the vehicle system to adapt to provide optimal audio performance.

In order to achieve the best possible audio performance, it may be necessary to reduce the system volume slightly when using certain mobile phones.

### SETTING UP YOUR PHONE

#### Telephone pairing and docking

Before use, your mobile phone must be connected or paired and docked with the vehicle's Bluetooth system. This is done via your touch screen.

Follow these steps to pair and dock your phone with the vehicle:

- Switch on your mobile phone's Bluetooth connection, using the phone's menu. Make sure that your mobile phone is in Bluetooth discoverable mode, sometimes referred to as find me mode. (See your phone's manual for more information.)
- 2. Switch the vehicle's ignition system ON, ensure that the touch-screen system is active.

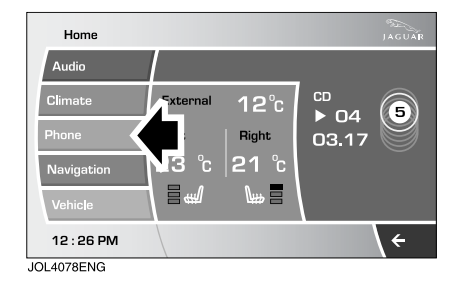

# **3.** From the home menu screen select **Phone**.

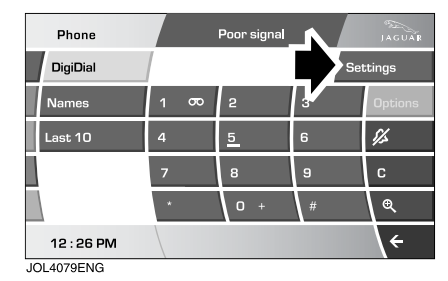

- 4. Select Settings.
- Select Search new. The system will search for all Bluetooth phones that are in range. If a phone is already docked it will be automatically undocked when a Search is initiated.

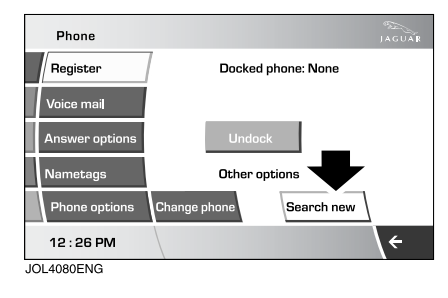

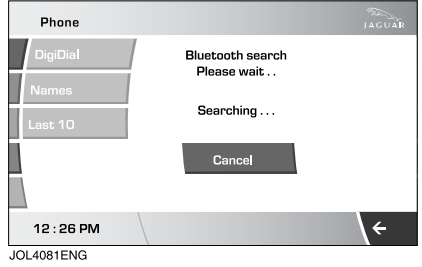

6. Select your phone from displayed list.

7. Once you have selected your phone a pop-up window appears:

| Phone      |                               | JAGUAR |
|------------|-------------------------------|--------|
| Vertu Asce | ent Not<br>Paired Pair & dock | Delete |
| Nokia 623  |                               | Phone  |
|            | To pair & dock phone          |        |
|            | Enter (5616) on handset       |        |
|            | Cancel                        |        |
| 12:34 pm   |                               | \←     |

To pair and dock phone enter XXXX on the handset, XXXX being a random four digit code displayed on the touch screen. Enter this into your phone (see your phone's manual for more information).

 Your phone is now paired and docked ready for use, see Making a Call on page -212, see Ending a Call on page -213 and see Receiving a call on page -213.

#### Note:

 Once a mobile phone has been paired and docked with the vehicle, the system will search for the last connected phone each time the ignition is switched ON.

You do not need to manually pair and dock the phone with the vehicle every time you switch the ignition ON.

 If an incorrect code is entered, your mobile phone should prompt you to enter the correct code.  When a mobile phone is paired and docked to the vehicle and the Bluetooth connection is established, one bar will be displayed next to the antenna icon indicating that Bluetooth connection has been established. However, you will need to refer to your mobile phone's display to determine the strength of the network signal.

# Pairing other phones

Up to five mobile phones can be paired with the vehicle in the same way, however only one can be docked for use. For further information, see **SETTING UP YOUR PHONE** on page -205, see **Changing the docked phone** on page -206.

#### Changing the docked phone

Only one phone can be docked to the vehicle at any one time. To dock a different paired phone to the vehicle, follow these steps:

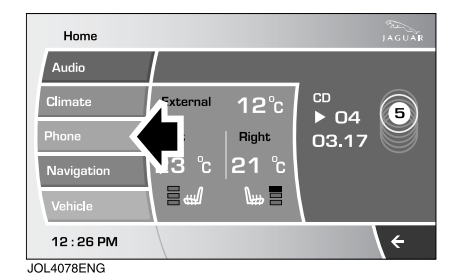

From the home menu screen select **Phone**.

| Phone      |      | Poor signal |     | JAGUAR            |
|------------|------|-------------|-----|-------------------|
| DigiDial   |      |             | Set | ttings            |
| Names      | 1 00 | 2           | 3   | Options           |
| Last 10    | 4    | 5           | 6   | <i>\$</i> ],5     |
|            | 7    | 8           | 9   | С                 |
|            | *    | 0 +         | #   | ्                 |
| 12:26 PM   |      |             |     | \ <del>&lt;</del> |
| JOL4079ENG |      |             |     |                   |

Select Settings.

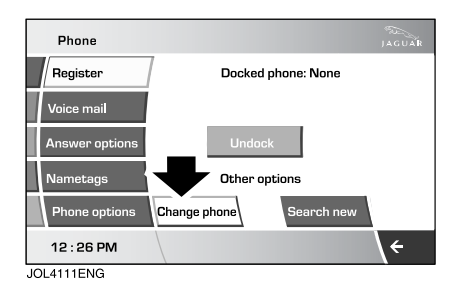

Select Change phone.

| Phon       | e            |        |      | JAGUAR |
|------------|--------------|--------|------|--------|
| M          | lotorola Pho | Docked |      | Delete |
| N          | okia 6230    | Paired | Dock | Delete |
| Ve         | ertu Ascent  | Paired | Dock | Delete |
|            |              |        |      |        |
|            |              |        |      |        |
| 12:20      | 6 PM         |        |      | ÷      |
| JOL4116ENG |              |        |      |        |

Select **Dock** from the list of available phones.

# Deleting a paired phone

To delete a phone from the system follow these steps:

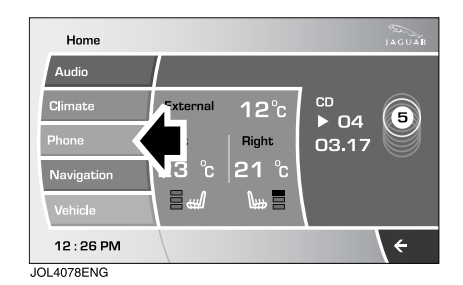

From the home menu screen select **Phone**.

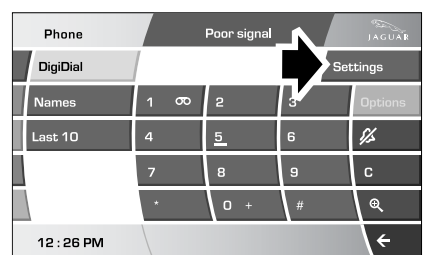

JOL4079ENG

Select Settings.

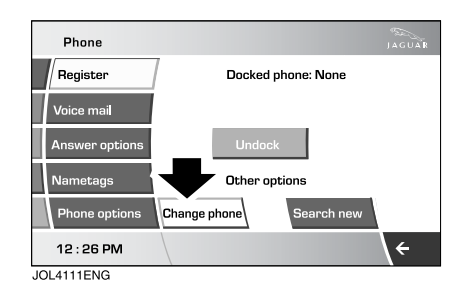

Select Change phone.

207

# Telephone

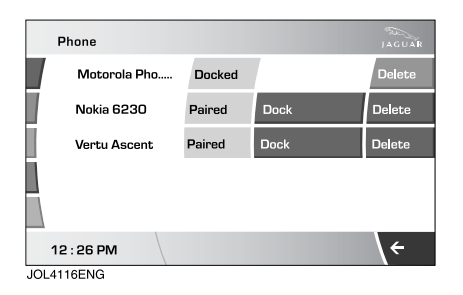

Select **Delete**. This permanently removes the phone from the list. To use the phone again you have to pair and dock the phone to the vehicle, see **SETTING UP YOUR PHONE** on page -205.

**Note:** The phone does not need to be present to be deleted from the list.

# SETTINGS MENUS

#### Register

From the settings main menu selecting **Register** gives the options to **Undock**, **Change phone** or **Search new**, for further information,see **SETTING UP YOUR PHONE** on page -205 see **Pairing other phones** on page -206 or see **Changing the docked phone** on page -206.

#### Voice mail

You can set up your voice mail to be accessed via the touch-screen. The voice mail (network service) option is an answering service where callers who are unable to reach you can leave you messages.

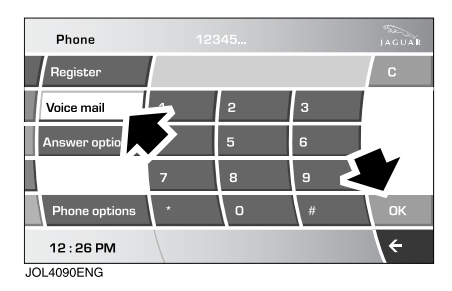

Select **Voice mail** enter the number provided by your service provider and press **OK**. This number is stored in the system and used to retrieve any voice mail messages.

#### **Retrieving voice mail**

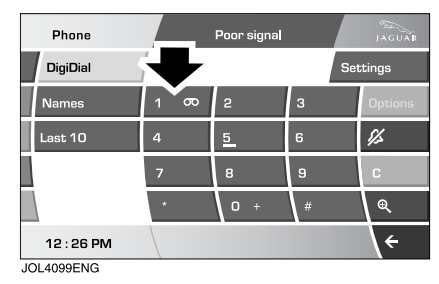

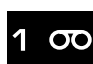

To listen to your voice mail messages press and hold **1**.

The voice mail features can be used as if dialled from the mobile phone.

### Answer options

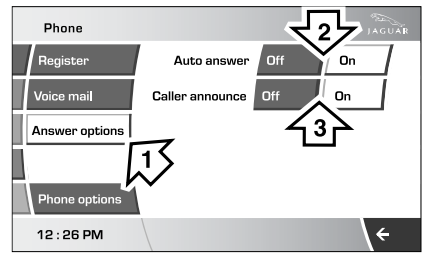

JOL4091ENG

# 1. Select Answer options.

2. Auto answer.

If automatic answer is on the call will automatically answer after a few seconds.

Select **Off** or **On**. **3.** Caller announce.

This feature, if available allows the callers name and phone number to be displayed.

Select Off or On.

### Phone options

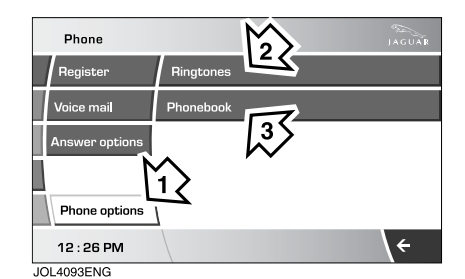

1. Select Phone options (1).

**2.** Ringtones (Ringtone options).

3. Phonebook (Phonebook options).

### Ringtones

Four ringtones are available (for in vehicle ringing) or you can use your mobile phone's own ring tone:

Select **Ringtones (2)**, Select **Portable's inband tone** to use your mobile phones ringtone.

**Note:** Not all phones support inband ringing.

# Telephone

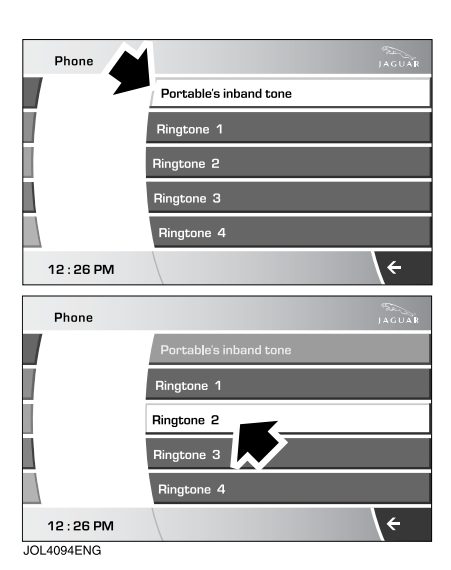

Or select **Ringtone 1, 2, 3 or 4** to use a Jaguar preset ringtone.

**Note:** The system will store the ring tone setting associated with each mobile phone i.e. can be set for each paired mobile phone.

### Phonebook

The phone book option (3), refer to the illustration on the previous page, allows you to automatically download your mobile phones directory, erase it from the vehicle's memory or refresh it.

The system can store a maximum of 750 entries although this figure varies, depending on the type of mobile phone used, see **Phonebook capacity** on page -212.

# Note:

It may take several minutes to copy the phone book to the vehicle, depending on the phone and number of entries stored. The telephone system may not be operational during this period.

# Auto Download

Any phone numbers stored in your mobile phone book can be copied to the vehicle's phone system.

If **auto download** is ON, the mobile phone phonebook will be transferred to the vehicle every time the phone is connected (docked).

This feature will only work on phones that support AT Phonebook Profile, refer to your phone's handbook.

To change auto download: Select **Phone** options (1). Press **Phonebook** (3).

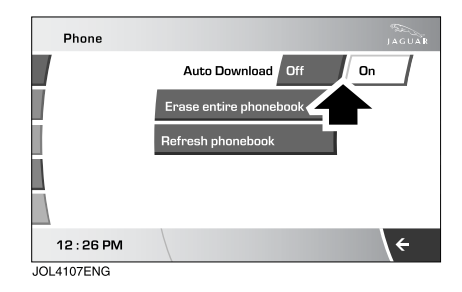

#### Select Off or On.

If On is selected the vehicle will automatically download the entire directory, each time the phone is docked.

#### **Refresh phonebook**

Refreshing the phonebook includes all names and numbers not previously downloaded to your vehicles display.

Select **Phone options (1)**. Press **Phonebook (3)**.

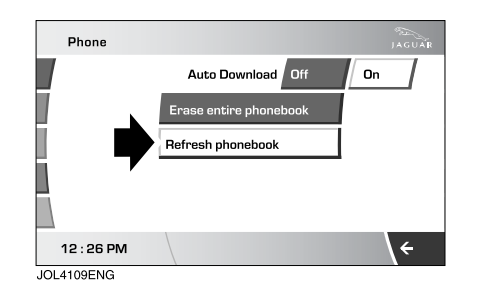

Select Refresh phonebook.

### Erase entire phonebook

To erase the entire phone book directory:

Select **Phone options** (1), see page 209. Press **Phonebook** (3).

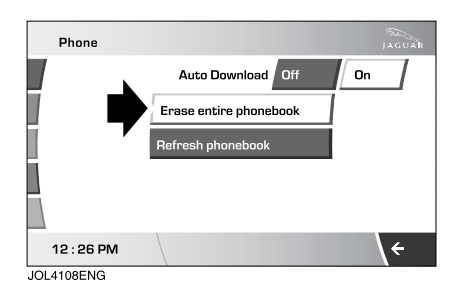

Select Erase entire phonebook.

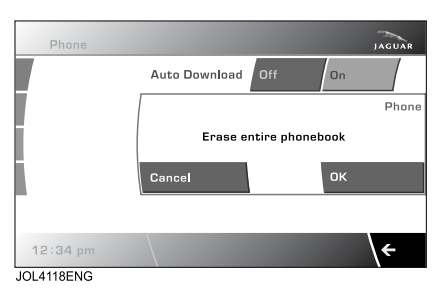

A pop-up window alerts you, that you are about to **Erase entire phonebook**. Select **OK** to remove all names from the vehicle directory.

To delete one or more names but not all, see **Deleting names from the Directory** on page -214.

**Note:** This feature deletes phonebook entries stored in the vehicle memory and not those stored in the mobile phone memory.

#### Phonebook capacity

Certain mobile phones store the phone book in two different areas, the SIM card and the phone memory. Where possible the vehicle will display both SIM card and phone memory entries up to a maximum of 750 entries. With some mobile phones, the number of entries from one or both of these area may be restricted, it is not always possible to transfer addresses stored in one or both of these areas.

The number of entries displayed is dependant upon the number of SIM and phone memory entries support by the mobile phone.

**Note:** Certain mobile phones do not allow phone book entries stored on the SIM card to be transferred via Bluetooth. However, it may be possible to transfer the SIM phone book to the mobile phone's memory, before copying it to the vehicle phone book. Refer to your mobile phone manual for more information. It is advisable to remove duplicate and blank entries from the mobile phone before the phone book is downloaded.

### **USING YOUR PHONE**

#### Making a Call

Before you make a call, your mobile phone must be connected or paired and docked with the vehicle's Bluetooth system, see **SETTING UP YOUR PHONE** on page -205

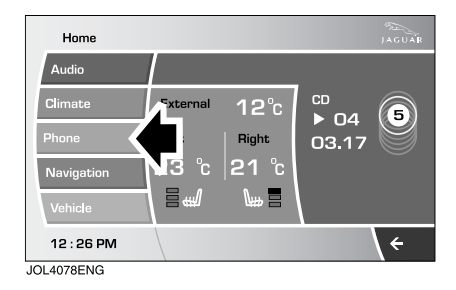

From the Home menu screen select **Phone**.

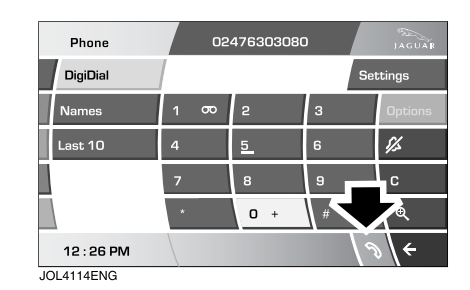

Key in the phone number, including the area code, if applicable. The number will be displayed, press the **connect** icon.

#### Changing a phone number

When dialling a number, you can change the phone number shown on the touch screen display using the **C** button.

A momentary press erases any single digit, a long press erases the complete number.

# Ending a Call

The preferred method to end a call is to use the hands-free controls on the steering wheel, see page 217.

| Phone    |          |          |     | JAGUAR        |
|----------|----------|----------|-----|---------------|
| DigiDial | 00:00:05 | 5        | Se  | ttings        |
| Names    | 1 070    | 2        | 3   | Options       |
| Last 10  | 4        | <u>5</u> | 6   | <i>\$1</i> ,5 |
|          | 7        | 8        | 9   | L.c           |
|          | *        | 0 +      | # < |               |
| 12:26 PM |          |          | e l | ⊇\÷           |

JOL4119ENG

Alternatively, to end a call press **end call** icon.

### **Receiving a call**

If the audio system is in use when the phone becomes active, the audio system source is suppressed for the duration of the call.

If automatic answer has been programmed the call will automatically answer after a few seconds, see **Answer options** on page -209.

### To answer

The preferred method to accept an incoming call, if **auto answer** is not active, is to use the hands-free controls on the steering wheel, see page 217. Alternatively, you can accept or reject the incoming call from the pop-up displayed on the touch-screen.

#### Ending a received call

To end the call, see **Ending a Call** on page -213 above.

# Names

**Directory name search** 

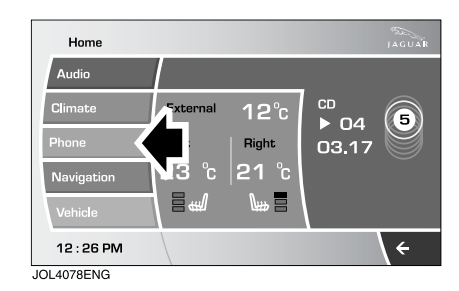

From the Home menu screen select **Phone**.

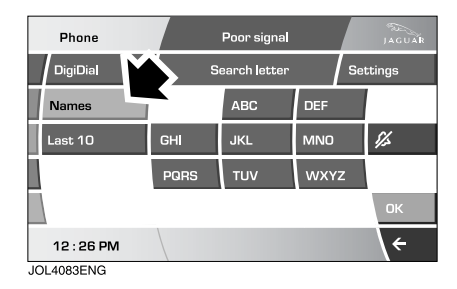

Select Names.

# Telephone

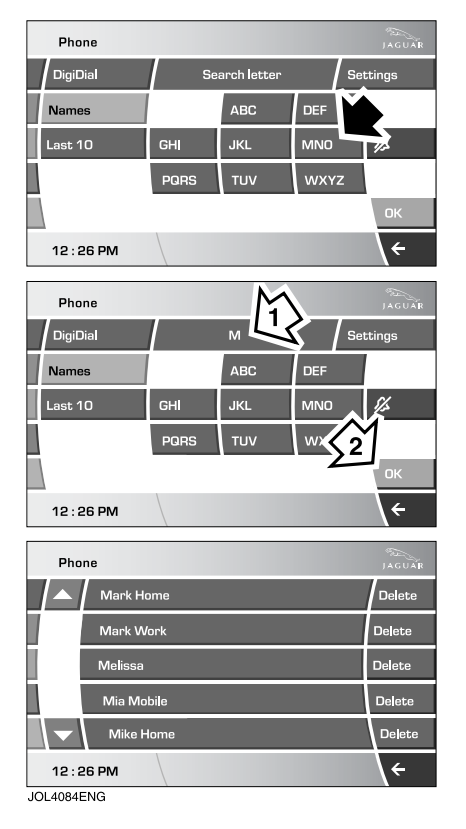

- Using the keyboard select the first letter of the contact name (1). If name begins with the second or third letter on the button, press the button two or three time respectively, i.e. for FLYNN press the DEF button three times.
- 2. Select OK, (2).

Select the desired name to make a call.

**Deleting names from the Directory** 

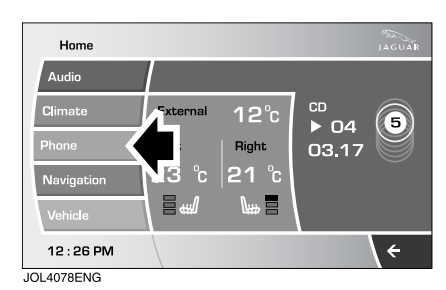

From the Home menu screen select **Phone**.

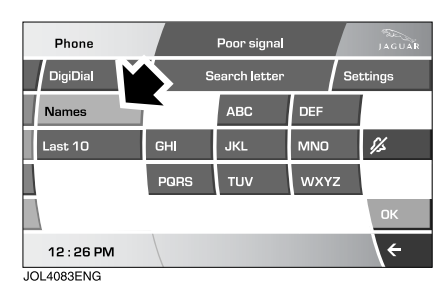

Select Names.

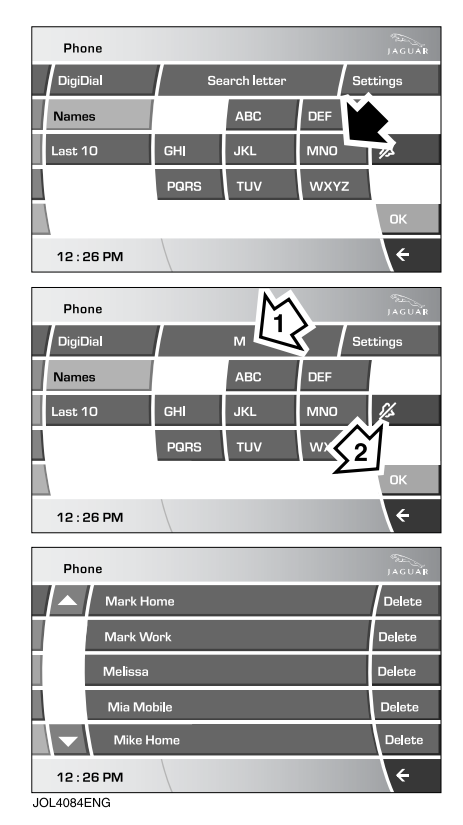

- 1. Using the keyboard select the first letter of the contact name or letters to narrow your search, which appear in the upper display.
- 2. Select OK

The search fields are opened and matching contacts are listed.

Select **Delete** to remove a name/s from memory.

# Last 10 option

The Last 10 option allows you to view the last 10 calls made, received or missed.

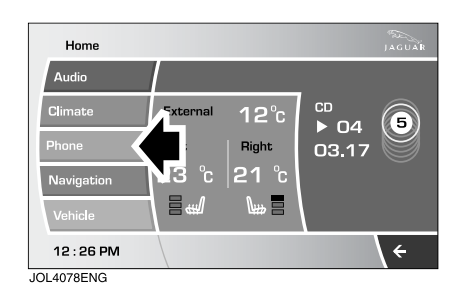

From the home menu screen select **Phone**.

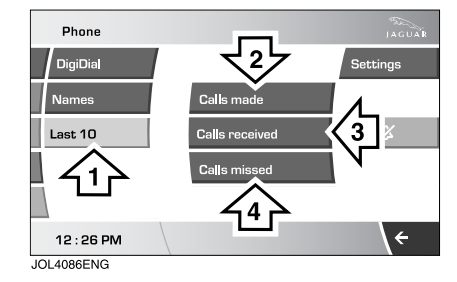

- 1. Select Last 10.
- 2. Select Calls made.
- 3. Select Calls received or
- 4. Select Calls missed.

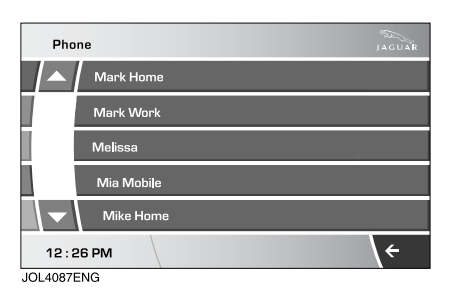

L

The search fields are opened and a list of calls made, received or missed are listed, with the most recent at the top.

To make or return a call select the name from the list, your call will be routed automatically.

**Note:** The vehicle will display the list in the order that they are sent from the mobile phone. Some phones may arrange the list in reverse or other order.

# HANDS-FREE CONTROLS

Four system adjustment controls are situated on the left-hand side of the steering wheel, duplicating functions of buttons on the touch screen. The preferred method of use is by these button to minimise driver distraction.

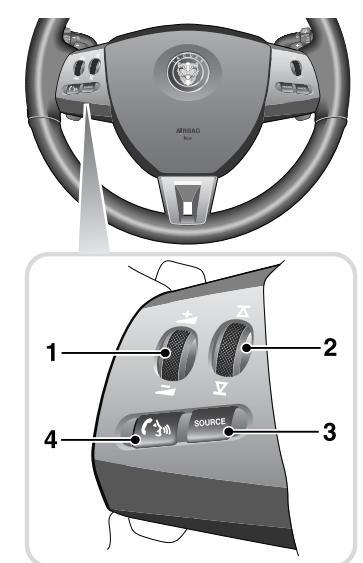

JOL3680G

| Switch | Function                                            |
|--------|-----------------------------------------------------|
| 1      | Scroll up/down to increase or                       |
|        | decrease volume.                                    |
| 2      | Scroll up/down to                                   |
|        | next/previous memory                                |
|        | location.                                           |
| 3      | Source                                              |
| 4      | Press and hold to access                            |
|        | phone mode.                                         |
|        | Momentarily press and<br>release to exit phone mode |
|        | release to exit phone mode.                         |

# Making/Ending a call

### To dial:

Key in the phone number, including the area code. The number will be displayed.

#### To connect press:

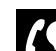

on the steering wheel or

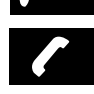

3)

on the touch screen.

### To end press:

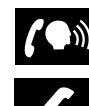

on the touch screen.

on the steering wheel or

# **Continuity of calls**

Whilst in a call, the call remains connected if the vehicle is in **convenience mode**. When the call ends, another call cannot be made or received through the vehicle system unless the ignition system is ON and the touch-screen system active (Start button pressed).

# Other features Do not disturb mode

| Phone      |               | Poor signal      |                   | JAGUAR            |
|------------|---------------|------------------|-------------------|-------------------|
| DigiDial   | <i>i</i> // D | o not disturb ma | ide Si            | ettings           |
| Names      | 1 0           | 42               | 3_ <b>N</b>       | Options           |
| Last 10    | 4             |                  |                   | × 14              |
|            | 7             |                  | $\neg \mathbf{V}$ | С                 |
|            | *             | 35               | #                 | æ                 |
| 12:26 PM   |               | \$%.             |                   | \ <del>&lt;</del> |
| JOL4115ENG |               |                  |                   |                   |

If you do not wish to be disturbed by incoming phone calls press the bell icon (1) on the touch screen. A visual representation will be displayed on the touch screen to advise the driver that do not disturb mode is selected (3) and Do not disturb mode will be visible when in telephone mode (2). Any incoming calls will be rejected or diverted to voice mail, see Voice mail on page -208.

### Keyboard magnification

This option allows the user to increase the keyboard size.

When making a call using your numerical key pad displayed on the touch screen, the magnify icon becomes selectable.

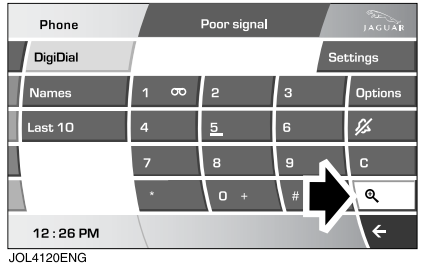

Select the magnify icon to enlarge the keypad size.

| Phone      |     |   |                   |
|------------|-----|---|-------------------|
| 1 00       | 2   | з | /                 |
| 4          | 5   | 6 | Options           |
| 7          |     | • | <i>\$1</i> ,2     |
|            | 0   | 3 | C                 |
| *          | 0 + | # | €                 |
| 12:26 PM   |     |   | \ <del>&lt;</del> |
| JOL4121ENG |     |   |                   |

Select the magnify icon again to reduce the size.